## 1. 予約をするとき

😡 大和市 Yamato City

大和市(手続・窓口)予約受付サービス

| 予約状況                                                                                                    |  |  |  |
|----------------------------------------------------------------------------------------------------|--|--|--|
| <ul> <li>&lt;          <sup>●</sup> 2022/12          <sup>▲</sup> <sup>▲</sup> <sup>●</sup> <sup>●</sup></li></ul> |  |  |  |
| Image: Heat Part of the set of the set of                                                                                                    |  |  |  |
| マスト (中央州師 子育て空)     マスト (中央州師 子育て空)     デスト (中央州師 子育て空)       11     12     13     14     15     16     17       アスト (第四 保健福祉セン)     アスト (第四 保健福祉セン)     アスト (第四 保健福祉セン)     アスト (第四 保健福祉セン)     アスト (第四 保健福祉セン)     アスト (第四 保健福祉セン)                                                                                                    |  |  |  |
| <ul> <li></li></ul>                                                                                                    |  |  |  |
| 予約状況         FX的作時間一覧         ×           [保健福祉センター]         ご希望の時間帯を                                                                                                    |  |  |  |
| マンロンノコン       全てのや         ● 作央林園       ●         ● 中央林園       ●         ● 日       月         ● 日       月         ● 日       月         ● 日       月         ● 日       月         ● 日       月         ● 日       月         ● 日       ●         ● 日       ●         ● ○       ●         ● ○       ●         ● ○       ●         ● ○       ●         ● ○       ●         ● ○       ●         ● ○       ●         ● ○       ●         ● ○       ●         ● ○       ●                                                                                                    |  |  |  |
| <ul> <li></li></ul>                                                                                                    |  |  |  |
| メールアドレス登録     メールアドレスを入力し       登録する を選択します                                                                                                    |  |  |  |
| <b>メールアドレス登録</b><br>メールアドレスを登録してください。<br>登録後に届く自動返慮メールに記載のURLから登録フ <del>ょーム、彼のしてたとい。</del>                                                                                                    |  |  |  |
| メールアドレス     (確認)                                                                                                    |  |  |  |
| 戻る 登録する                                                                                                    |  |  |  |

| ☆ 大和市 Yamato City     大和市(手続・窓口)予約受付サービ                                                                                                    |                                                            |
|----------------------------------------------------------------------------------------------------|------------------------------------------------------------|
| メールアドレス登録完了                                                                                                    | 入力したメールアドレスに届いている<br>メールを確認してください                          |
| メールアドレス登録完了                                                                                                    |                                                            |
| 登録いただいたメールアドレスにメールをお送りしました。<br>メールに記載のURLから登録フォームに進んでください。                                                                                                    |                                                            |
| <ul> <li>☆ 予約登録のご連絡を受け付けました。</li> <li>※szz</li> <li>○ 大和市役所 <info@ymt-reserve< li=""> <li>宛先</li> <li>Date</li> <li>ご登録ありがとうございます。下記URLより予約登<br/>覚えがない等、不明か点がございましたらご連絡</li> </info@ymt-reserve<></li></ul>                                                                                                    | 5.20KB<br>revn.jp〉<br>予約登録 URL を選択します<br>録を行ってください         |
| <ul> <li>予約登録URL: <u>https://wt-reserve.revn.jp/rese</u>token=7a21ef3425844c5de9f066f55c9ceaecabbd509</li> <li>※ 有如期限1時間以内に登録をお願い致します。</li> <li></li></ul>                                                                                                    | <u>rvat ions/token?</u><br><u>*5246043db4d7d8aabd12617</u> |
| 予約状況 > <b>予約登録</b>                                                                                                    |                                                            |
| 1<br>λ <sup>1</sup>                                                                                                    | 3<br>確認 完了                                                 |
| ●予約者情報<br>メールアドレス                                                                                                    | 各項目に沿って入力をしてください                                           |
| 氏名     が     が     が     が     が     が     が     が     ボ     ボ     ボ     ボ     ボ     ボ     ボ     ボ     ボ     が     ボ     が     ボ     が     ボ     ボ     が     ボ     ボ     ボ     ボ     ボ     ボ     ボ     ボ     ボ     ジ     ジ     ジ     ジ     ボ     ジ     ジ | 名                                                          |

| ふりがな み須                                                                                                    | 性 名 ふりがなを入力してください                                                                                                  |  |  |  |
|----------------------------------------------------------------------------------------------------|----------------------------------------------------------------------------------------------------|--|--|--|
| 連絡先 必須                                                                                                    | -         -           電話番号を入力してください                                                                                |  |  |  |
| 相談内容 必須                                                                                                    | ▼<br>主な相談内容を1つ選択してください                                                                                             |  |  |  |
| 育児休業等 <b>必須</b>                                                                                                    | 田が育児休業等を取得中(または取得予定)       父が育児休業等を取得中(または取得予定)         父母2人ともが育児休業等を取得していない(取得する予定はない)         育児休業等の取得状況を教えてください |  |  |  |
| ベビーカーの持参                                                                                                    | ○ 有り ○ 無し                                                                                                    |  |  |  |
| 来所する大人は何人ですか 必須                                                                                                    | 011 021                                                                                                    |  |  |  |
| マスクの着用、検温、手指の消毒 にご協力をお願いします                                                                                                    | つわかりました                                                                                                    |  |  |  |
| 予約時間の5分前を目安に来所し<br>てください                                                                                                    | ○ わかりました                                                                                                    |  |  |  |
| キャンセル可能時間を過ぎてから<br>のキャンセルや、10分以上遅刻<br>する場合は、ほいく課にご連絡を<br>お願いします                                                                                                    | ○ わかりました                                                                                                    |  |  |  |
| 利用規約         大和市 (手続・窓口) 予約受付サービス 利用規約         【目的】                                                                                                    |                                                                                                    |  |  |  |
| <ul> <li>第1条 本規約は、大和市(手続・窓口)予約受付サービス(以下「本サービス)といいます。)</li> <li>ペント等の予約受付を行うために必要な事項について定めるものです。</li> <li>川厢筋の定義]</li> <li>第2条 本規約において使用する用語の意義は、次の各号のとおりとします。         <ol> <li>ア約時報 本サービスを利用して、窓口、教室、イベント等の予約を行うこと。</li> <li>ア約時報 本サービスを利用して予約した内容。</li> <li>ア約者 本サービスを利用して予約した内容。</li> <li>ア約者 本サービスを利用する個人。</li> <li>(4) 未庁受付 予約日当日、窓口、教室、イベント等に訪れ、予約者が予約を行ってたこ</li> <li>ア約加 予約が完了した際に発行する番号。</li> <li>(6) 認証コード 予約かキャンナルする際に発行する番号。</li> </ol> </li> <li>①利用 均に同覧する</li> </ul> |                                                                                                    |  |  |  |
| 戻る 内容確認へ進む                                                                                                    |                                                                                                    |  |  |  |

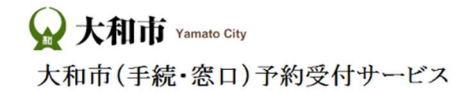

| 予約状況 > <b>予約登録</b>                                                                                                    |              |         |  |
|----------------------------------------------------------------------------------------------------|--------------|---------|--|
| 1<br>λ <sup>j</sup>                                                                                                    | 以上で予約登録は完了です | 3<br>元7 |  |
| 予約を受け付けました。<br>登録いただいたメールアドレスに確認のメールをお送りしましたので、ご確認ください。<br>表示されている『予約ID』は、必ずメモか印刷をして保存してください。<br>メールが届かない場合は、問い合わせの際に『予約ID』をお知らせください。<br><b>予約ID:</b> |              |         |  |

## 2.予約をキャンセルするとき(予約日時の変更)

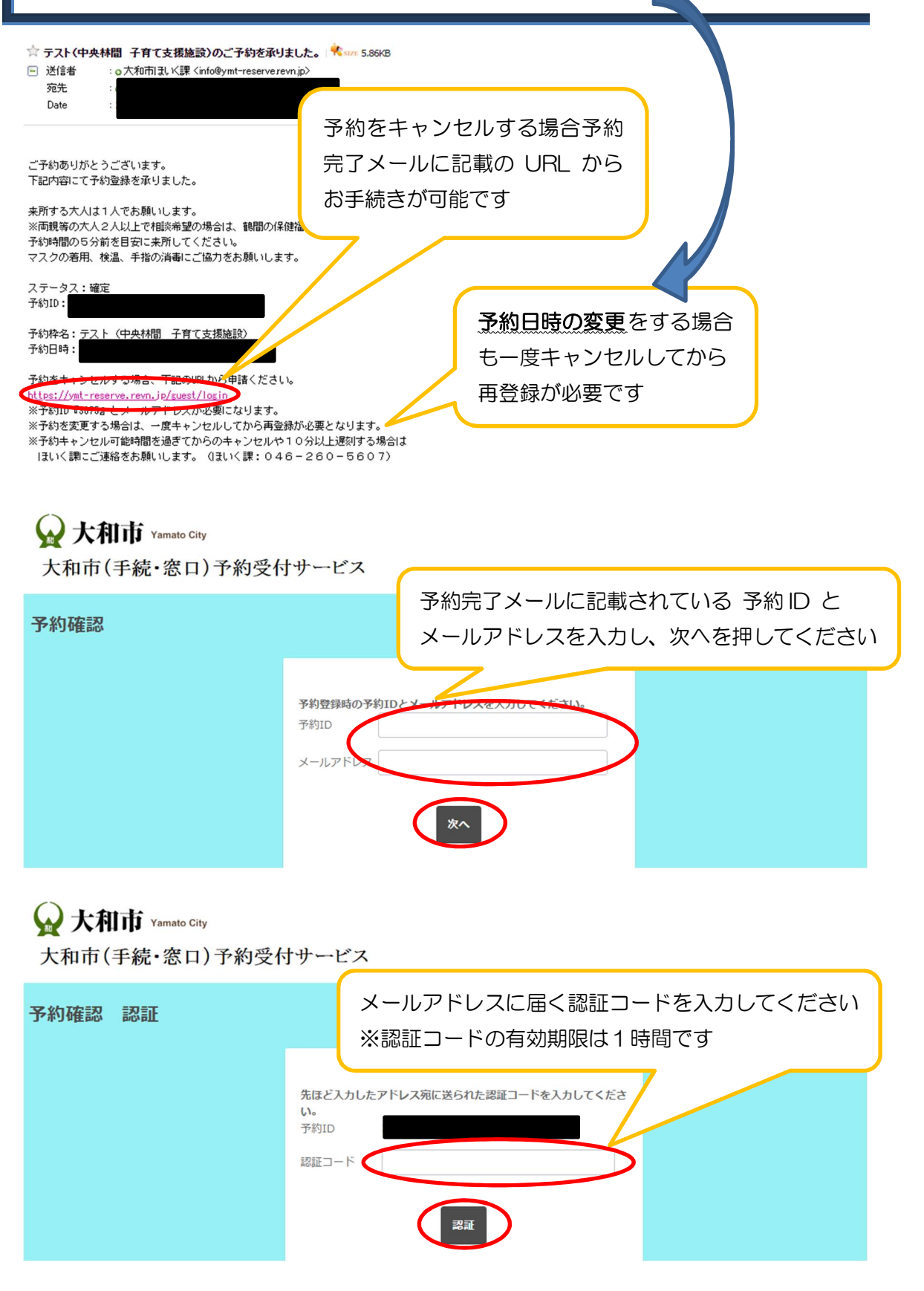

## 😡 大和市 Yamato City

大和市(手続・窓口)予約受付サービス

| 予約確認 > 予約確認 認証 > 予約詳細                                           | キャンセルする予約内容を確認してください |
|-----------------------------------------------------------------|----------------------|
| 予約ID                                                            |                      |
| 予約者情報                                                           |                      |
| メールアドレス                                                         |                      |
| ほいく課                                                            |                      |
| 氏名                                                              |                      |
| ふりがな                                                            |                      |
| 相談内容                                                            |                      |
| ベビーカーの持参                                                        |                      |
| 来所する大人は1人ですか                                                    |                      |
| マスクの着用、検温、手指の消毒<br>にご協力をお願いします                                  |                      |
| 予約時間の5分前を目安に来所し<br>てください                                        |                      |
| キャンセル可能時間を過ぎてから<br>のキャンセルや、10分以上遅刻<br>する場合は、ほいく課にご連絡を<br>お願いします | キャンセルを選択します          |
|                                                                 | ++>U/                |
| 予約時間の5分前を目安に来所し<br>てください                                        | はい を選択してキャンセル完了です    |
| キャンセル可能時間を過ぎてから<br>のキャンセルや、10分以上遅刻<br>する場合は、ほいく課にご連絡を<br>お願いします | キャンセルします。よろしいでしょうか?  |
|                                                                 | キャンセル                |

予約内容を変更する場合は、再度「1.予約をするとき」 の手順に沿ってご予約をお願いします。